# PROSTOROVÉ MODELOVÁNÍ A ZÁKLADY GEOSTATISTIKY cvičení č. 5: Vytváření spojitých povrchů

### Zadání 1:

Na základě údajů z geofyzikálních měření vytvořte metodou IDW mapu izolinií radioizotopu thoria 232Th

### Vstupní data:

Databázový soubor 232TH.DBF, obsahující ve třech sloupcích následující data: Xx, Yy - souřadnice měřeného bodu, Z - koncentrace radioizotopu 232Th v ppm.

Vstupní data se nacházejí ve složce <u>DProstorové\_modelovani</u><u>Cviceni</u><u>5</u>

#### Postup vypracování:

- 1. Spust'te program ARCVIEW a nahrajte Extension Spatial Analyst
- 2. Otevřte tabulku 232TH.DBF v prostředí ArcView. V okně projektu zadáte Tables Add.
- 3. Příkazem View Add Event Theme zobrazte měřené body v Pohledovém okně (view)
- 4. Příkazem **Surface Interpolate grid** vytvořte pole hodnot radioizotopu 232Th. Rozsah vytvořeného gridu (Output grid Extent) zvolte stejný jako je rozsah vstupních dat. Velikost buňky vytvářeného gridu zadejte 20 metrů.
- 5. Příkazem **Surface Create Contours** vytvořte izolinie studovaného povrchu. Zvolte vhodný krok konstruování vrstevnic.
- 6. Použijte algoritmus IDW a otestujte různá nastavení nabízených parametrů algoritmu
- 7. Pomocí vhodného nástroje vyznačte místa s koncentací 232TH > 10 ppm
- 8. Připravte mapový výstup s izoliniemi a slovní zhodnocení.

## Zadání 2:

Na základě množiny měřených bodů (soubor Vysky.shp) sestavte výškový model území metodou inverzní vzdálenosti (IDW) a metodou nepravidelných trojúhelníků (TIN)

## Vstupní data:

Vstupní data (soubor Vysky.shp) se nacházejí ve složce <u>D\Prostorové\_modelovani\Cviceni\_5</u>

#### Postup vypracování:

- 1. Spust'te program ARCVIEW s extensemi Spatial Analyst a 3D Analyst
- 2. TIN: Příkazem Surface Create TIN from Features vytvořte interpolovaný povrch
- 3. IDW: Surface Interpolace Grid
- 4. Připravte mapové výstupy s modelem terénu vytvořeným oběma metodami. Vizuálně porovnejte a stručně zhodnoť te rozdíly.